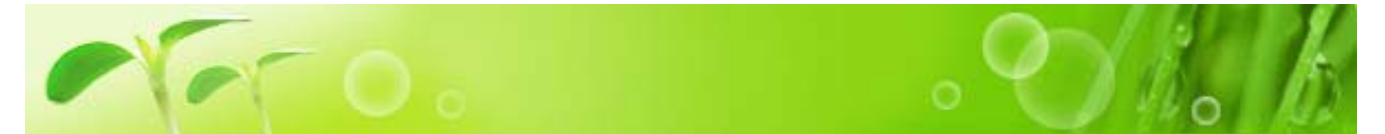

ログイン(ユーザー認証)をせずに、PMAI で商品を購入することはできません。ログインをしない 場合は商品の閲覧などは可能ですが、一部サービスを制限されることになります。PMAI で快適に商 品の購入などをしていただくためにも、まず最初にログインする必要があります。

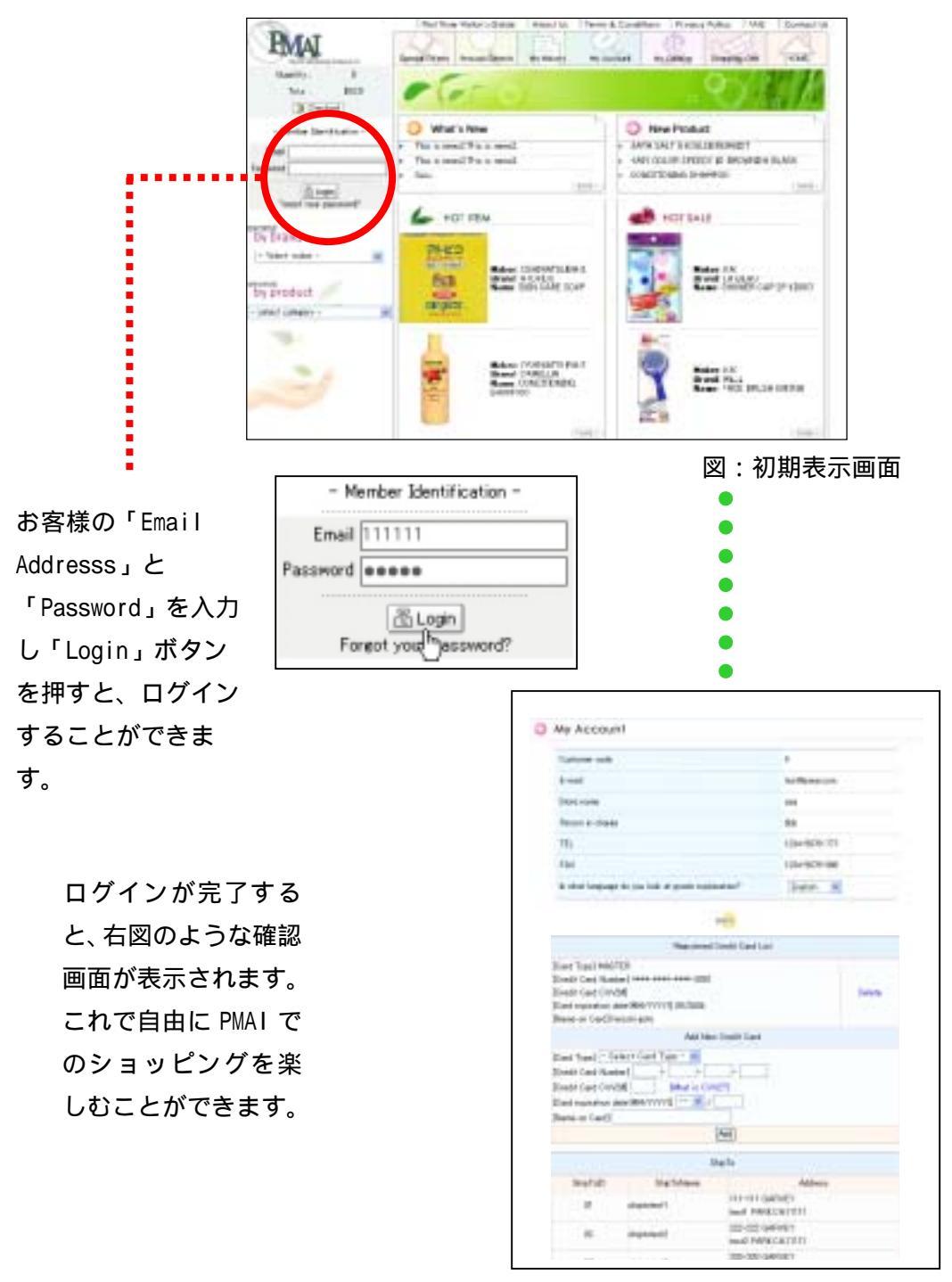

## 「Password」を忘れてしまったら

「Login」ボタンの 下にある「Forgot your password?」を クリックします。

| Email                                                                 |                                                                                                    |  |
|-----------------------------------------------------------------------|----------------------------------------------------------------------------------------------------|--|
| ssword                                                                |                                                                                                    |  |
| Fore                                                                  | et your password?                                                                                                    |  |
|                                                                       |                                                                                                    |  |
|                                                                       | •                                                                                                    |  |
|                                                                       |                                                                                                    |  |
|                                                                       |                                                                                                    |  |
|                                                                       |                                                                                                    |  |
| <ol> <li>Contact</li> </ol>                                           | t Us                                                                                                    |  |
| Contac                                                                | t Us<br>gestamilie teledesk. Please test free to ask any guestion.                                                           |  |
| Contac<br>The is a con<br>Question<br>None                            | t Us<br>perferentive help depli. Please feel free to eat, any question.                                                      |  |
| Confact<br>The kineton<br>Question<br>None<br>Enail                   | t Us<br>proternive tedp depti. Please teel free to est, any question.                                                        |  |
| Contac<br>The is a contact<br>Ouestion<br>None<br>Deal<br>Tale        | t Us<br>performive telp deals. Please test free to call, any question.                                                       |  |
| Contac<br>Disk is son<br>Question<br>None<br>Deal<br>Tale<br>Contents | t Us partemire telp desk. Please test free to ask any question.  Forget year passeord?  Store rease:  Store rease:           |  |
| Contac<br>Disk is son<br>Question<br>None<br>Deal<br>Tale<br>Contents | t Us partemire telp desk. Please tell free to ast any question.  Forget year passeord?  Store rese! Parase in charge: Phone: |  |

メイン画面に右図が表示されます。 必要事項を記入し、「OK」ボタンを 押して下さい。「Clear」ボタンを押 すと、質問内容など全ての項目が消 去されます。

実はこの画面は、サブメニューの 「 Contact Us 」 の も の で す 。 「 Password」を忘れたことを通知す る以外にも様々な質問を PMAI に送 ることができます。